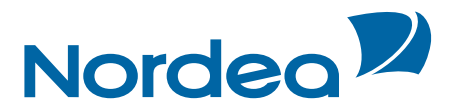

## Användarguide Nordea Swish Företag Admin

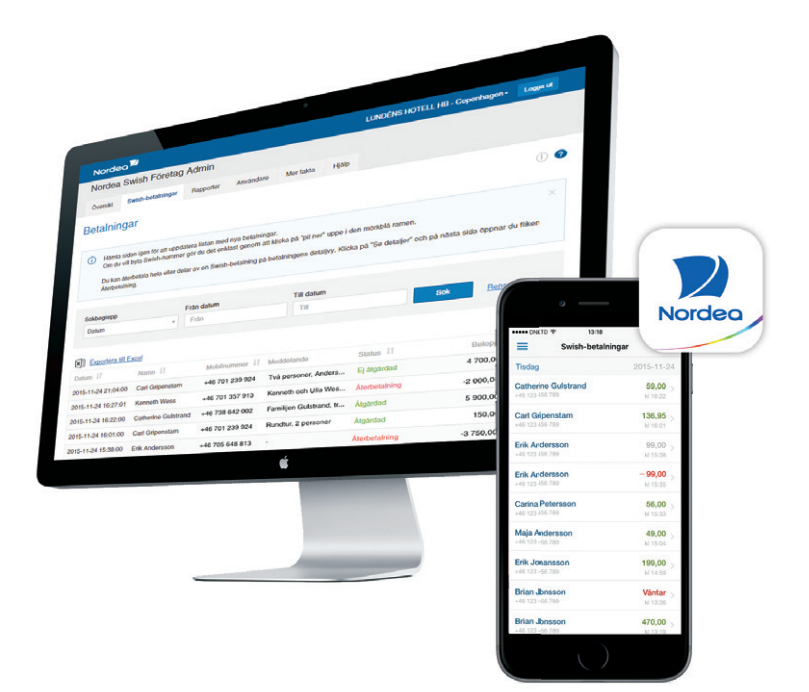

# Swish Företag och Swish Handel

Swish Företag gör det möjligt för företag, föreningar och organisationer att ta emot Swish-betalningar från privatpersoner.

Med **Swish Handel** blir det enkelt att ta betalt i webbutik och app.

**Nordea Swish Företag App** erbjuder ett snabbt och smidigt sätt att kontrollera att du fått betalt, direkt vid säljögonblicket. För användare med Utökad behörighet finns möjlighet att återbetala hela eller delar av en Swish-betalning.

Med Nordea Swish Företag Admin kan du enkelt hantera behörigheter för användare som ska få möjlighet att se betalningar till dina Swish-nummer och göra återbetalningar i appen. Här får du en överblick över alla Swishbetalningar till dina Swish-nummer i Nordea, möjlighet att skapa rapporter samt utföra återbetalningar av Swish-betalningar.

Guiden innehåller information om hur du använder webbtjänsten Nordea Swish Företag Admin.

Länk till Admin: www.nordea.se/swishforetagadmin

## Innehåll

| 1 Nordea Swish Företag Admin   |   |
|--------------------------------|---|
| 1.1 Kort introduktion          |   |
| 1.2 Administratör i avtalet    |   |
| 1.3 Innehåll i Admin           |   |
| 1.4 Navigering i Admin         | 5 |
| 2 Logga in                     | 6 |
| 3 Översikt                     | 7 |
| 3.1 Sökfunktion                |   |
| 3.2 Exportera till Excel       |   |
| 4 Swish-betalningar            | 9 |
| 4.1 Tabellen Swish-betalningar | 9 |
| 4.2 Sökfunktion                |   |
| 4.3 Exportera till Excel       |   |
| 5 Detaljvy - Swish-betalning   |   |
| 5.1 Återbetalning              |   |
| 5.2 Status på en återbetalning |   |
| 5.3 Skapa en återbetalning     |   |
| 6 Rapporter                    |   |
| 6.1 Skapa rapport              |   |
| 6.2 Exportera till Excel       |   |
| 7 Användare                    |   |
| 7.1 Tabellen Användare         |   |
| 7.2 Sökfunktion                |   |
| 7.3 Exportera till Excel       |   |
| 7.4 Lägg till användare        |   |
| 8 Detaljvy – Användaruppgifter |   |
| 8.1 Redigera användaruppgifter |   |
| 8.2 Ändra status               |   |
| 8.3 Engångskod                 |   |
| 8.4 Skicka ny engångskod       |   |
| 8.5 Ta bort användaren         |   |
| 8.6 Swish-nummer               |   |
| 8.7 Lägg till Swish-nummer     |   |
| 8.8 Ändra behörighet           |   |

| 8.9 Användarhistorik |  |
|----------------------|--|
| 9 Mer fakta          |  |
| 10 Hjälp             |  |

#### 1 Nordea Swish Företag Admin

#### **1.1 Kort introduktion**

Administrationsgränssnittet Nordea Swish Företag Admin är en internetbaserad tjänst där du kan hantera behörigheter för användare av Nordea Swish Företag App för de Swish-nummer som finns i de avtal som du är administratör för.

I Admin får du också en översikt och kan hantera och återbetala Swish-betalningar som har skickats till dina Swish-nummer.

I Nordea Swish Företag Admin och Nordea Swish Företag App är det möjligt att se och hantera Swish-betalningar för båda våra företagstjänster; Swish Företag och Swish Handel.

Historiken i Nordea Swish Företag Admin visar händelser för de senaste 13 månaderna.

Nordea Swish Företag Admin stöds av webbläsare som klarar av att hantera så kallade "webb sockets".

Du blir automatiskt utloggad när du varit inaktiv längre än 20 minuter.

#### 1.2 Administratör i avtalet

För att kunna använda Nordea Swish Företag Admin måste du vara registrerad som administratör för avtalet.

Företagets, föreningens eller organisationens firmatecknare/behörig person anger vem som ska vara administratör i samband med öppnandet av avtal för Swish Företag eller Swish Handel.

Man kan vara upptill fem administratörer per avtal. Som administratör får du tillgång till alla Swish-nummer som ingår i avtalet.

Om du vill ändra vem som är administratör för avtalet, ring oss på telefon 0771-350 360. Tänk på att det är firmatecknaren/behörig person för företaget, föreningen eller organisationen som kan begära ändringen.

Som administratör för avtalet kan du bland annat

- i Nordea Swish Företag Admin:
  - Hantera behörigheter för användare av Nordea Swish Företag App
  - Se och administrera inkomna Swish-betalningar till de Swish-nummer som finns i avtalet.
  - Återbetala hela eller delar av en tidigare mottagen Swish-betalning.
  - Skapa rapporter och exportera dem till Excel.
  - Lämna kommentarer på enskilda Swish- eller återbetalningar.
- i kontakt med banken beställa ändringar i Swish-avtalet, med undantag för ändringar av administratörsrollen.

Det finns ingen gräns för hur många Swish Företags- eller Swish Handelsavtal ett företag, förening eller organisation kan öppna och inte heller hur många avtal en administratör kan ha behörighet till.

I Nordea är det möjligt att ha upp till fem Swish-nummer per Swish Företagsavtal men enbart ett Swish-nummer i ett avtal för Swish Handel.

#### 1.3 Innehåll i Admin

Nordea Swish Företag Admin består av sidorna

- Översikt här får du en översikt över de avtal och Swish-nummer som du har behörighet till och kan enkelt välja vilket Swish-nummer du vill arbeta med.
- Swish-betalningar visar en sammanställning över betalningar till och återbetalningar från det valda Swish-numret.
- **Detaljvy Swish-betalningar** här ser du mer utförlig information om en enskild betalning, kan välja att göra en återbetalning av hela eller delar av beloppet samt se och spara kommentarer om betalningen.
- **Rapporter** sök på datum, skapa en rapport och om du vill, exportera den till Excel.
- Användare visar en sammanställning över de användare som har behörighet att se och hantera dina Swish-betalningar i Nordea Swish Företag App för det valda Swish-numret.
- **Detaljvy Användare** på sidan kan du bland annat se och ändra användaruppgifter, beställa engångskod och hantera behörigheter för en enskild användare.
- Mer fakta här hittar du mer information om Admin och kontakt till oss på Nordea.
- **Hjälp** hjälp och instruktioner till de olika funktionerna i Admin.

#### **1.4 Navigering i Admin**

Alla sidor, förutom detaljvy Swish-betalning och detaljvy Användare, nås via flikarna uppe på sidan. Detaljvyerna kommer du till genom att välja en Swish-betalning eller användare i tabellen på respektive sida.

| Nordeo   | a <sup>72</sup>   |           |           |           | Re    | eseklubben Glädjen AB - Toscana runt 🗸 | Logga ut |  |
|----------|-------------------|-----------|-----------|-----------|-------|----------------------------------------|----------|--|
| Nordea S | wish Företag Ac   | Imin      |           |           |       |                                        |          |  |
| Översikt | Swish-betalningar | Rapporter | Användare | Mer fakta | Hjälp |                                        |          |  |

I den blå ramen överst i Admin visas namnet på det företag, förening eller organisation som du loggat in på och marknadsnamnet på det Swish-nummer som du valt att arbeta med. Om inget namn har satts på Swish-numret visas istället numret.

Du byter enkelt vilket Swish-nummer du vill arbeta med genom att trycka på pil ner bredvid marknadsnamnet/Swish-numret. Då öppnas en rullista med alla tillgängliga Swish-nummer.

I den blå ramen finns också en knapp för att logga ut ur Admin. Du blir automatiskt utloggad efter 20 minuters inaktivitet.

Ikonen ? visar att det finns hjälptext att läsa. Några ikoner är placerade överst på sidan, andra i närheten av olika funktioner. När du trycker på dem länkas du till det avsnitt i Hjälp som handlar om den sidan eller den funktionen.

Du kan välja att stänga och öppna instruktionsboxarna som finns på sidorna. När du har läst informationen, tryck på (1) så stängs boxen och tar inget utrymme på sidan. Om du vill se informationen igen så är det bara att trycka på (1) så öppnas boxen igen.

De flesta tabeller i Admin är möjliga att sortera.

- 🔰 visar att kolumnen går att sortera
- visas vid den kolumn som tabellen har sorterats efter, lägsta värde överst.
- IF visas vid den kolumn som tabellen har sorterats efter, högsta värde överst.

#### 2 Logga in

För att kunna logga in och använda Admin, <u>www.nordea.se/swishforetagadmin</u>, måste du vara registrerad som administratör i avtalet för Swish Företag eller Swish Handel och vara ansluten till Mobilt BankID.

Du loggar in med ditt personnummer och företagets, föreningens eller organisationens organisationsnummer och identifierar dig med Mobilt BankID.

| Nordea |                                                                                                    | ? |
|--------|----------------------------------------------------------------------------------------------------|---|
|        | Nordea Swish Företag Admin<br>Fyll i ditt personnummer och företagets, organisationens eller föreningens organisationsnummer.<br>Klicka på logga in.                                                                                                    |   |
|        | För att kunna logga in i Nordea Swish Företag Admin måste du vara registrerad som administratör i Swish-avtalet.                                                                                                    |   |
|        | Personnummer<br>åååmmddxxxxx                                                                                                    |   |
|        | Organisationsnummer/Personnummer                                                                                                    |   |
|        | Logga in                                                                                                    |   |
|        | Instruktioner för inloggning<br>• Fyll i ditt personnummer och företagets, organisationens eller<br>föreningens organisationsnummer. Klicka på Logga In.<br>• Starta Bankld-appen på din mobil eller surfplatta. Ange din<br>säkerhetskod och välj Legitimera. |   |
|        | För att kunna logga in i Nordea Swish Företag Admin måste du vara<br>registrerad som administratör i Swish-avtalet.                                                                                                    |   |

Om du saknar Mobilt BankID anmäler du dig enkelt hos din bank. Säkerhetsappen hittar du för nedladdning på App Store, Google Play eller Windows Market.

## 3 Översikt

När du har loggat in i Admin kommer du direkt till sidan Översikt där du ser de avtal och Swish-nummer som du har behörighet till.

På sidan väljer du vilket Swish-nummer du vill arbeta med. När du har valt nummer kommer det att synas uppe i den blå ramen och övriga sidor i Admin kommer att öppnas med information om det valda numret. Du kan senare enkelt byta Swish-nummer genom att trycka på pil ned i den blå ramen.

Innehåll i tabellen:

- Marknadsnamn: Det namn som valdes i samband med att avtalet öppnades. Namnet kan ändras vid kontakt med Nordea.
- Avtalsnummer: I tjänsten Swish Företag kan man ha fem stycken Swish-nummer i samma avtal. I Swish Handel är det enbart möjligt att ha ett.
- Swish-nummer
- Avtalstyp: Information om Swish-numret tillhör ett avtal för Swish Företag eller Swish Handel.

Välj vilket Swish-nummer du vill arbeta med genom att klicka på den raden i tabellen.

Du kan sortera tabellen efter marknadsnamn, avtals- eller Swish-nummer eller avtalstyp.

| Marknadsnamn 🚛       | Avtalsnummer 41 | Swish-nummer 1 | Avtalstyp ↓T |
|----------------------|-----------------|----------------|--------------|
| Billund              | 900311          | 123 418 50 21  | Företag      |
| BMW                  | 900094          | 123 149 57 61  | Företag      |
| Copenhagen           | 900522          | 123 268 47 51  | Handel       |
| Ek och Asp           | 900101          | 123 106 56 63  | Företag      |
| Esbjerg              | 900311          | 123 503 93 75  | Företag      |
| Fågelgruppen         | 900195          | 123 156 93 59  | Företag      |
| Fårgruppen           | 900199          | 123 562 84 58  | Företag      |
| Getgruppen           | 900200          | 123 538 42 43  | Företag      |
| Grimstofta           | 900466          | 123 596 88 13  | Handel       |
| Hokopinge            | 900630          | 123 122 50 51  | Handel       |
| Exportera till Excel |                 |                |              |

Det är möjligt att ändra antal rader som visas per sida; 20, 50 eller 100 rader per sida. För att bläddra mellan sidorna i tabellen använder du länkarna som finns nedanför tabellen.

#### **3.1 Sökfunktion**

Sökfunktionen använder du för att leta fram ett Swish-nummer. Möjliga sökbegrepp är marknadsnummer eller Swish-nummer.

#### **3.2 Exportera till Excel**

Innehållet i tabellen kan du enkelt exportera till Excel genom att trycka på knappen "Exportera till Excel" som är placerad både över och under tabellen.

När du valt Swish-nummer öppnas flikarna Swish-betalningar, Rapporter och Användare med information som gäller det valda Swish-numret.

Vill du senare byta Swish-nummer gör du det antingen genom att gå tillbaka till Översikten eller trycka på "pil ner" bredvid marknadsnamnet/Swish-numret uppe i den blå ramen.

#### 4 Swish-betalningar

Här ser du en sammanställning över betalningar till och återbetalningar från det Swishnummer du valt att arbeta med. Om du vill byta Swish-nummer gör du det enkelt genom att klicka på "pil ner" i den mörkblå toppnavigeringen.

| Nordea Swish                                                                                                    | Företag Admin       |                 |                         |                                  |                             |  |  |  |  |  |
|----------------------------------------------------------------------------------------------------|---------------------|-----------------|-------------------------|----------------------------------|-----------------------------|--|--|--|--|--|
| Översikt Swish-t                                                                                                    | petalningar Rappor  | ter Användare   | Mer fakta Hjälp         |                                  |                             |  |  |  |  |  |
| Betalningar                                                                                                    |                     |                 |                         |                                  | 1 2                         |  |  |  |  |  |
| Hämta sidan igen för att uppdatera listan med nya betalningar.<br>Om du vill byta Swish-nummer gör du det enklast genom att klicka på "pil ner" uppe i den mörkblå ramen.     Du kan återbetala hela eller delar av en Swish-betalning på betalningens detaljvy. Klicka på "Se detaljer" och på nästa sida öppnar du fliken |                     |                 |                         |                                  |                             |  |  |  |  |  |
| Aterbetalning.                                                                                                    |                     |                 |                         |                                  |                             |  |  |  |  |  |
| Sökbegrepp                                                                                                    | Från d              | atum            | Till datum              |                                  |                             |  |  |  |  |  |
| Datum                                                                                                    | ✓ Från              |                 | Till                    | Sök                              | Rensa sökningen             |  |  |  |  |  |
| Exportera till Ex                                                                                                    | cel<br>Namn ↓†      | Mobilnummer 11  | Meddelande              | Status ↓î                        | Belopp ↓î                   |  |  |  |  |  |
| 2015-11-24 21:04:00                                                                                                    | Carl Gripenstam     | +46 701 239 924 | Två personer, Anders    | Ej åtgärdad                      | 4 700,00 <u>Se detaljer</u> |  |  |  |  |  |
| 2015-11-24 16:27:01                                                                                                    | Kenneth Wess        | +46 701 357 913 | Kenneth och Ulla Wes    | Återbetalning                    | -2 000,00 Se detaljer       |  |  |  |  |  |
| 2015-11-24 16:22:00                                                                                                    | Catherine Gulstrand | +46 738 642 002 | Familijen Gulstrand, tr | Åtgärdad                         | 5 900,00 Se detaljer        |  |  |  |  |  |
| 2015-11-24 16:01:00                                                                                                    | Carl Gripenstam     | +46 701 239 924 | Rundtur, 2 personer     | Åtgärdad                         | 150,00 Se detaljer          |  |  |  |  |  |
| 2015-11-24 15:38:00                                                                                                    | Erik Andersson      | +46 705 648 813 |                         | Återbetalning                    | -3 750,00 Se detaljer       |  |  |  |  |  |
| 2015-11-24 15:35:01                                                                                                    | Erik Andersson      | +46 705 648 813 | Enkelrumstillägg        | Åtgärdad                         | 3 750,00 Se detaljer        |  |  |  |  |  |
| 2015-11-24 15:33:00                                                                                                    | Carina Petersson    | +46 772 765 300 | Carina och Martin Pe    | Åtgärdad                         | 7 800,00 Se detaljer        |  |  |  |  |  |
| 2015-11-24 15:04:00                                                                                                    | Maja Andersson      | +46 738 648 913 |                         | Åtgärdad                         | 2 000,00 Se detaljer        |  |  |  |  |  |
| 2015-11-24 14:59:00                                                                                                    | Erik Johansson      | +46 702 177 234 | Tre öl och två vit      | Åtgärdad                         | 340,00 Se detaljer          |  |  |  |  |  |
| 2015-11-24 13:36:49                                                                                                    | Brian Jonsson       | +46 774 801 991 | Familijen Jonsson, t    | Återbetalning                    | -14 780,00 Se detaljer      |  |  |  |  |  |
| Exportera till Ex                                                                                                    | cel                 |                 |                         |                                  |                             |  |  |  |  |  |
| Visa 10 🔻 rader j                                                                                                    | per sida            |                 |                         | Visar 1 till 10 av totalt 49 $<$ | 1 2 3 4 5 >                 |  |  |  |  |  |

Det finns flera olika funktioner på sidan.

#### 4.1 Tabellen Swish-betalningar

Betalningshändelserna redovisas i datumordning med den senast genomförda aktiviteten överst.

Innehåll i tabellen:

- Datum visar datum och klockslag när betalningen genomfördes.
- Namn på betalaren.
- **Mobilnummer** visar vilket nummer som betalaren har anslutit till Swish och använt vid betalningen.

- **Meddelande** fylldes i av betalaren i samband med betalningen. Visas om Swishnumret är kopplat till ett avtal för Swish Företag. Genom att dra markören över meddelandet visas det i sin helhet.
- Ordernummer sattes av er vid betalningen. Visas om Swish-numret är kopplat till ett avtal för Swish Handel. Genom att dra markören över meddelandet visas det i sin helhet.
- Status visar om någon användare i Appen eller en administratör i Admin har åtgärdat betalningen eller om händelsen är en återbetalning. Funktionen att kunna sätta en betalning som åtgärdad finns för de kunder som vill kunna markera att en handling är utförd, till exempel att varan är utlämnad.
- Belopp
- Se detaljer tryck på länken för att se ytterligare detaljer om den enskilda betalningen eller om du vill återbetala hela eller delar av betalningen. Om transaktionen du valt att titta närmare på är en återbetalning kommer du att komma till den ursprungliga Swish-betalningen där information om återbetalningen visas.

Du kan sortera betalningarna efter datum, namn, mobilnummer, status eller belopp genom att klicka på soteringspilen i respektive kolumns rubrik.

Det är möjligt att ändra antal rader som visas per sida; 20, 50 eller 100 rader per sida.

För att se äldre betalningshändelser och bläddra mellan sidorna i tabellen använder du länkarna som finns nedanför tabellen.

Genom att hämta sidan igen kan du uppdatera tabellen med eventuella nya Swishbetalningar.

#### 4.2 Sökfunktion

I sökfunktionen kan du använda olika begrepp för att leta fram en eller flera betalningshändelser.

Möjliga sökbegrepp:

- Datum välj från- och tilldatum i kalenderfunktionen
- Namn ange betalarens namn
- **Mobilnummer** ange betalarens mobilnummer
- **Meddelande** ange hela eller del av betalningsmeddelandet. Gäller Swish-nummer som är kopplade till avtal för Swish Företag.
- **Ordernummer** ange hela eller del av ordernumret. Gäller Swish-nummer som är kopplade till avtal för Swish Handel.
- **Status** välj Alla, Åtgärdade, Ej åtgärdade, Återbetalningar eller Rättelse återbetalning.
- **Belopp** ange betalningens belopp

Efter att du gjort ditt val och tryckt på "Sök" kommer tabellen att visa ditt sökresultat.

Om du vill kan du enkelt exportera ditt sökresultat till Excel, se nedan.

För att avsluta sökningen och återfå aktuella händelser i tabellen använder du funktionen "Rensa sökningen".

#### 4.3 Exportera till Excel

Innehållet i tabellen kan du enkelt exportera till Excel genom att trycka på knappen "Exportera till Excel" som är placerad både över och under tabellen.

## 5 Detaljvy - Swish-betalning

Här visas mer utförlig information om den valda Swish-betalningen.

| Nordea                                 | 2                           |                             |                 |           |       | LUNDÉNS HOTELL HB - Lamagruppe               | en + Logga ut                                  |
|----------------------------------------|-----------------------------|-----------------------------|-----------------|-----------|-------|----------------------------------------------|------------------------------------------------|
| Nordea Sw                              | <i>i</i> ish Företag        | Admin                       |                 |           |       |                                              |                                                |
| Översikt Sv                            | wish-betalningar            | Rapporter                   | Användare       | Mer fakta | Hjälp |                                              |                                                |
| « Tillbaka till Swish-be<br>Catherine  | Gulstrand                   | +46 738 642                 | 002             |           |       | ← Föregå                                     | ãende Nästa.→                                  |
| Belopp:                                |                             |                             |                 |           |       | Åtgärdad                                     | -                                              |
| 5 900                                  | ,00 kr                      |                             |                 |           |       |                                              |                                                |
| Datum och tid:<br>2015-11-24 16:22:    | 00                          | Referensnum<br>4207 5292 20 | mer:<br>04 4838 |           |       | Åtgärdad av:<br>mia.svendsso<br>2015-11-29 1 | :<br>on@lundenshotell.se<br>13:19:41           |
| Betalningsmeddel<br>Familijen Gulstran | lande:<br>id, tre personner |                             |                 |           |       | Betalningsbe<br>mia.svendsso<br>2015-11-26 0 | ekräftelse:<br>on@lundenshotell.se<br>)8:14:50 |
| Kommentar                              | Âterbetalning               |                             |                 |           |       |                                              | ?                                              |
| Lägg till en komm                      | entar:                      |                             |                 |           |       |                                              |                                                |
|                                        |                             |                             |                 |           |       |                                              |                                                |
|                                        |                             |                             |                 |           |       | l                                            | Spara kommentar                                |
|                                        |                             |                             |                 |           |       | ← Föregå                                     | ående Nästa →                                  |

Referensnummer: Sätts när Swish-betalningen genomförts.

**Åtgärdad:** Visar tidpunkt samt namn på den App-användare eller administratör som har åtgärdat betalningen. Funktionen finns för de kunder som vill kunna markera att en handling är utförd, till exempel att varan är utlämnad.

**Betalningsbekräftelse:** Tidpunkt samt namn på den App-användare som skickat ett sms till betalaren för att bekräfta att Swish-betalningen har tagits emot.

**Kommentar**: Visar de kommentarer som sparats om betalningen. Det är möjligt för alla administratörer och app-användare med behörighet till Swish-numret att se och skriva kommentarer om betalningen. Kommentarerna kan sparas och visas på Swish-betalningens detaljvy både i Nordea Swish Företag App och i Nordea Swish Företag Admin.

Spara kommentar: Här kan du fylla i och spara en kommentar om den enskilda betalningen.

**Blädderfunktion:** För att bläddra mellan olika betalningars detaljvy använder du länkarna "Föregående" och "Nästa" som är placerade både överst och underst på sidan.

## 5.1 Återbetalning

Här startar du en återbetalning och ser även historik över tidigare utförda återbetalningar på den valda Swish-betalningen.

Förutsättningar för att kunna göra en återbetalning:

- Swish-betalningen får inte vara äldre än 12 månader
- De sammanlagda återbetalningarna kan inte överskrida originalbeloppet
- Saldot på bankkontot måste vara tillräckligt för återbetalningen
- Firmatecknare eller behörig person för företaget, föreningen eller organisationen måste ha godkänt funktionen återbetalning för avtalet/Swish-numret
- För att skicka en återbetalning behöver du signera uppdraget med Mobilt BankID
- Betalaren måste ha samma mobilnummer kopplat till Swish som vid betalningstillfället.

| Normielita                                          | Alendetailling                        |                                          |                                         |                                                             |                                                   |                                                    |
|-----------------------------------------------------|---------------------------------------|------------------------------------------|-----------------------------------------|-------------------------------------------------------------|---------------------------------------------------|----------------------------------------------------|
| Belopp att återb                                    | oetala:                               |                                          |                                         |                                                             |                                                   |                                                    |
| Ange belopp                                         |                                       | kr                                       |                                         |                                                             |                                                   |                                                    |
| Meddelande till                                     | kund:                                 |                                          |                                         |                                                             |                                                   | 0/50 tecks                                         |
| Ange meddela                                        | ande till kund (max                   | x 50 tecken)                             |                                         |                                                             |                                                   |                                                    |
|                                                     |                                       |                                          |                                         |                                                             |                                                   |                                                    |
|                                                     |                                       |                                          |                                         |                                                             |                                                   |                                                    |
|                                                     |                                       |                                          |                                         |                                                             |                                                   |                                                    |
|                                                     |                                       |                                          |                                         |                                                             | Avbryt 🔄 Ska                                      | apa en återbetalning                               |
|                                                     |                                       |                                          |                                         |                                                             | Avbryt 5 Ska                                      | apa en återbetalning                               |
| Datum                                               | 17                                    | Referensnummer 1                         | Återbetalat av ↓1                       | Betalkanal 🎼                                                | Avbryt Ska<br>Belopp                              | apa en återbetalning<br>Ut                         |
| Datum                                               | ↓F<br>1-24 16:27:01                   | Referensnummer 11<br>4207 5292 2104 4822 | Återbetalat av ↓1<br>maja.pettersson@lu | Betalkanal ↓↑<br>Foretag App                                | Avbryt Ska<br>Belopp<br>-2 570,00                 | apa en återbetalning<br>Ut<br><u>Se detaljer</u> + |
| Datum<br>⊘ 2015-1 <sup>-</sup><br><i>f</i> isa 10 ▼ | 17<br>1-24 16:27:01<br>rader per sida | Referensnummer 11<br>4207 5292 2104 4822 | Återbetalat av ↓†<br>maja.pettersson@lu | Betalkanal 11<br>Foretag App                                | Avbryt Ska<br>Belopp<br>-2 570,00                 | apa on Aterbotalning                               |
| Datum<br>⊘ 2015-1<br>/isa 10 ▼                      | 17<br>1-24 16:27:01<br>rader per sida | Referensnummer 11<br>4207 5292 2104 4822 | Återbetalat av ↓1<br>maja.pettersson@lu | Betalkanal 11<br>Foretag App<br>1 430,00                    | Avbryt Ska<br>Belopp<br>-2 570,00                 | apa en Aterbetalning                               |
| Datum<br>⊘ 2015-1<br>fisa 10 ▼                      | 17<br>1-24 16:27:01<br>rader per sida | Referensnummer 11<br>4207 5292 2104 4822 | Äterbetalat av ↓↑<br>maja.pettersson@lu | Betalkanal 11<br>Foretag App<br>1 430,00<br>Mojligt att att | Avbryt Ska<br>Belopp<br>-2 570,00<br>-2 terbetala | apa en återbetalning                               |

Information som visas för en genomförd återbetalning:

- Ikon visar status på återbetalningen. Se nedan
- Datum visar datum och klockslag då återbetalningen utfördes
- Referensnummer det nummer som sattes när återbetalningen utfördes
- Återbetalat av den person som utförde återbetalningen
- Betalkanal det går att skicka återbetalningar i Nordea Swish Företag App, Nordea Swish Företag Admin och via Swish API (gäller enbart Swish Handel)
- Belopp
- Se detaljer visar detaljerad information om den enskilda återbetalningen

Här visas även:

- Möjligt att återbetala: Visar kvarvarande belopp som är möjligt att återbetala
- **Totalt återbetalat**: En uträkning av genomförda återbetalningar på den valda Swishbetalningen

I den detaljerade vyn; "Se detaljer" visas:

- Meddelande till kund det meddelande som skickats till kunden i samband med återbetalningen
- Sparade kommentarer om återbetalningen

Funktioner under "Se detaljer":

- Spara kommentar om återbetalningen
- Skicka bekräftelse om den utförda återbetalningen per mejl till mottagaren
- "Försök igen" ger dig möjlighet att skicka en eventuell tidigare stoppad återbetalning

### 5.2 Status på en återbetalning

En återbetalning kan ha olika status beroende om den genomförts eller inte. Vilken status den aktuella återbetalningen har visas både med text och ikon:

- En grön bock visar att återbetalningen har genomförts
- Ett rött varningstecken visar att återbetalningen har stoppats. Ett felmeddelande visar anledningen till att den inte kunnat genomföras.
- Ett timglas visas för en återbetalning som ännu inte är genomförd utan väntar på att bekräftas av betalarens bank.
- En ikon med en pil tillbaks med texten "kr" visar att en tidigare genomförd återbetalning har korrigerats och beloppet har kommit i retur. Om en återbetalning kommer i retur visas det som en varningstext på sidan Swish-betalningar och administratören behöver bekräfta korrigeringen för att varningstexten ska försvinna.

#### 5.3 Skapa en återbetalning

Ange belopp och ett meddelande till kunden och tryck på knappen "Skapa en återbetalning": Öppna säkerhetsappen Mobilt BankID på din mobil eller läsplatta och signera återbetalningen.

#### 6 Rapporter

Här skapar du enkelt en rapport över betalningshändelser för det valda Swish-nummer.

När du öppnar sidan visas information om dagens händelser:

- Antal återbetalningar
- Totalt återbetalat belopp
- Antal Swish-betalningar
- Totalt inbetalt belopp.

| Norde    | a <sup>72</sup>     |                      |                 |                    |            | LUNDÉNS HOTELL HB - Lamagruppen           | - Logga ut     |
|----------|---------------------|----------------------|-----------------|--------------------|------------|-------------------------------------------|----------------|
| Nordea   | Swish Företa        | ag Admin             |                 |                    |            |                                           |                |
| Översikt | Swish-betalninga    | r Rapporter          | Användare       | Mer fakta          | Hjälp      |                                           |                |
| Skapa    | rapport             |                      |                 |                    |            |                                           | () <b>?</b>    |
| (i) Skap | oa en rapport genom | att vālja period och | n sedan "Se bet | alningar". I nästa | i steg kan | du enkelt exportera rapporten till Excel. | ×              |
| Frân da  | atum                | Till datum           |                 |                    |            |                                           |                |
| 2015     | -11-01              | 2015-11-             | 30              | Sok                |            |                                           |                |
| Anta     | l återbetalningar   | Totalt återbetalat   | belopp Ar       | ntal Swish-betalı  | ningar     | Totalt belopp                             |                |
|          | 3                   |                      | 90,98           |                    | 18         | 2 567,15                                  | Se betalningar |
|          |                     |                      |                 |                    |            |                                           |                |
|          |                     |                      |                 |                    |            |                                           |                |

#### 6.1 Skapa rapport

Dagens datum är redan ifyllt för att du enkelt ska kunna skapa en dagsrapport genom att trycka "Sök".

Om du vill välja en annan period, ange från och till datum i kalenderfunktionen och tryck på "Sök".

Genom att välja "Se betalningar" ser du alla händelser som har skett under perioden. I nästa steg kan du enkelt exportera rapporten till Excel.

#### 6.2 Exportera till Excel

Innehållet i tabellen kan du enkelt exportera till Excel genom att trycka på knappen "Exportera till Excel" som är placerad både över och under tabellen.

## 7 Användare

Här administrerar du de användare som ska ha behörighet att se och hantera Swishbetalningar i Nordea Swish Företag App för det valda Swish-numret.

Om du vill arbeta med ett annat Swish-nummer byter du genom att trycka på "pil ned" uppe i den mörkblå toppnavigeringen.

| Nordea                                                        |                            |            |                | LUNDÉNS HOTELL HB -              | Lamagruppen + Logga ut           |
|---------------------------------------------------------------|----------------------------|------------|----------------|----------------------------------|----------------------------------|
| Nordea Swish För                                              | etag Admin                 |            |                |                                  |                                  |
| Översikt Swish-betalni                                        | ingar Rapporter Anva       | indare Me  | r fakta Hjälp  |                                  |                                  |
| Användare av N                                                | ordea Swish För            | etag App   | p              |                                  | 0 0                              |
| Sök användare                                                 |                            | Status     |                |                                  |                                  |
| Fyll i namn eller mejladd                                     | Iress/användarid           | Alla       |                | <ul> <li>Sök användar</li> </ul> | e Rensa sökningen                |
| ∫ <sub>@</sub> Lägg till användare<br>Namn ↓↓                 | Exportera till Excel       |            | Mobilnummer    | ↓† Status ↓†                     |                                  |
| Anders Larsson                                                | anders.larsson@lundenshote | ell.se     | 0723 988 547   | Aktiv                            | <u>Se detaljer</u>               |
| Astrid Malmkvist                                              | astrid.malmkvist@lundensho | tell.se    | +46 55 496 876 | 6 Inaktiv                        | <u>Se detaljer</u>               |
| Isabelle Gunnarsson                                           | isabelle.gunnarsson@lunder | shotell.se | 0733 234 123   | Aktiv                            | <u>Se detaljer</u>               |
| Maja Pettersson                                               | maja.pettersson@lundensho  | tell.se    | +46 443 519 54 | 42 Aktiv                         | <u>Se detaljer</u>               |
| Mia Svensson                                                  | mia.svensson@lundenshote   | l.se       | 0046 744 576 8 | Aktiv                            | Se detaljer                      |
| Nordea Test                                                   | test@nordea.se             |            | 0760 998 132   | Aktiv                            | <u>Se detaljer</u>               |
| ∑ <sub>O</sub> Lägg till användare<br>Visa 20 ▼ rader per sid | Exportera till Excel       |            |                |                                  | Visar 1 till 6 av totalt 6 < 1 > |

Det finns flera olika funktioner på sidan.

#### 7.1 Tabellen Användare

I tabellen ser du alla användare som har behörighet till det valda Swish-numret.

- Namn på användaren.
- **Mejladress/Användarid** som användaren identifieras med och dit engångskoden kommer att skickas.
- **Mobilnummer** till användaren. Används om administratören vill komma i kontakt med användaren.
- Status:
  - Aktiv = användaren har aktiverat sig genom att i appen ha angett mejladress/användarid och engångskod, loggat in och sedan valt eget lösenord.

- Inaktiv = användaren har ännu inte aktiverat sig i appen eller har av annan anledning senare blivit inaktiv.
- **Se detaljer:** Tryck på länken för att komma till en detaljvy över användarens uppgifter och för att ändra på uppgifterna.

Det är möjligt att ändra antal rader som visas per sida; 20, 50 eller 100 rader per sida.

Om antalet användare är fler än de som syns i tabellen kan du bläddra mellan sidorna i tabellen med hjälp av länkarna som finns under tabellen.

Genom att hämta sidan igen får du med eventuella ändringar.

#### 7.2 Sökfunktion

I sökfunktionen kan du använda två olika begrepp för att leta fram en eller flera användare:

- Namn ange betalarens namn
- Status välj Alla, Aktiva eller Inaktiva

Efter att du gjort ditt val och tryckt på "Sök" kommer tabellen visa ditt sökresultat. Om du vill kan du enkelt exportera ditt sökresultat till Excel, se nedan.

#### 7.3 Exportera till Excel

Innehållet i tabellen kan du enkelt exportera till Excel genom att trycka på knappen "Exportera till Excel" som är placerad både över och under tabellen.

#### 7.4 Lägg till användare

För att lägga till en användare trycker du på länken "Lägg till användare". Då öppnas en box där du fyller i användarens namn, mejladress/användarid och mobilnummer. Du väljer sedan vilket Swish-nummer som användaren ska få tillgång till i Nordea Swish Företag App och trycker på knappen "Lägg till användaren". Du lägger enkelt till fler Swish-nummer i detaljvyn för användaren.

| nvändare                     |                                                                     | ×                                                                                                    |
|------------------------------|---------------------------------------------------------------------|----------------------------------------------------------------------------------------------------|
| Mejladdress/ Användarid      | Mobilnummer                                                         | Swish-nummer                                                                                                  |
| Fyll i mejladress/användarid | Fyll i mobilnummer                                                  | Lamagruppen - 1233634706 *                                                                                    |
|                              | NVändare<br>Mejladdress/ Användarid<br>Fyll i mejladress/användarid | Mejladdress/ Anvandarid         Mobilnummer           Fyll i mejladress/anvandarid         Fyll i mobilnummer |

När användaren sparas generas en engångskod som automatiskt skickas till den angivna mejladressen. Engångskoden är giltig i 1 timme efter att den skapats.

För att kunna logga in i Nordea Swish Företag App behöver användaren ange engångskoden och det Swish-nummer som han/hon fått behörighet till.

Den nyupplagda användaren kommer att läggas i alfabetisk ordning i tabellen över användare för det valda Swish-numret. Om du har valt att lägga till användaren till ett annat Swish-nummer än det du valt att arbeta med måste du byta Swish-nummer för att se användarens uppgifter.

### 8 Detaljvy – Användaruppgifter

Här visas mer utförlig information om användaren.

- Namn
- Mejladress
- Mobilnummer (används för att komma i kontakt med användaren)
- Status
- Engångskod

Det finns flera olika funktioner på sidan.

| Översikt                    | Swish-betalningar            | Rapporter       | Användare           | Mer fakta         | Hjälp      |             |              |               |     |
|-----------------------------|------------------------------|-----------------|---------------------|-------------------|------------|-------------|--------------|---------------|-----|
| Tillbaka till Anv<br>Anders | <sup>andare</sup><br>Larsson |                 |                     |                   |            |             | ← Fõregående | Nāsta →       | 1 🛛 |
| (i) Utök                    | ad behörighet ger anvär      | ndaren möjlighe | t att återbetala he | əla eller delar a | v en Swish | -betalning. |              |               | ×   |
| Namn:                       |                              |                 |                     |                   |            |             | Status:      |               |     |
| Anders Lars                 | son                          |                 |                     |                   |            |             | Aktiv        |               | *   |
| Anvāndarid/n                | ejladress:                   |                 |                     |                   |            |             | Engångsko    | d:            |     |
| anders.lars                 | son@lundenshotell.se         |                 |                     |                   |            |             | Kod anvā     | nd            |     |
| Mobilnumme                  | =                            |                 |                     |                   |            |             | Sänd ny en   | gångskod      |     |
| 0723 988 5                  | 47                           |                 |                     |                   |            |             | A Ta bo      | rt användaren | ]   |
| Spara uppo                  | ifterna                      |                 |                     |                   |            |             |              |               |     |
| oberg obb8                  |                              |                 |                     |                   |            |             |              |               |     |

För att bläddra mellan olika användares detaljvy använder du länkarna "Föregående" och "Nästa" som är placerade både överst och underst på sidan.

#### 8.1 Redigera användaruppgifter

Fyll i korrekt namn, mejladress/användarid eller mobilnummer och tryck sedan på knappen "Spara uppgifterna".

#### 8.2 Ändra status

Du kan ändra status på användaren från Aktiv till Inaktiv. Användaren tas inte bort men kan inte logga in i Nordea Swish Företag App förrän han/hon har aktiverat sig med en ny engångskod.

#### 8.3 Engångskod

Den kod som användaren ska ange vid första inloggning i appen. Den är giltig i en timme efter att den genererats.

- Koden syns (fyra siffror): användaren har inte använt sig av koden och giltighetstiden på en timme har ännu inte passerats.
- Kod använd: Användaren har använt koden för att aktivera sig i Appen.
- Kod utgången: Giltighetstiden på en timme har passerats utan att användaren har aktiverat sig i Appen.
- Kod spärrad: Användaren har spärrat ut sig genom att ha angett fel lösenord eller engångskod för många gånger i Appen.

#### 8.4 Skicka ny engångskod

Om användaren behöver en ny engångskod trycker du på länken "Skicka ny engångskod". Den nya koden kommer att skickas till användarens mejladress och sedan synas i tabellen tills dess den är använd eller tills giltighetstiden på en timme har passerats.

Tänk på att du genom att beställa en ny engångskod spärrar användaren i Appen till dess han/hon har aktiverat koden i appen.

#### 8.5 Ta bort användaren

För att ta bort en användare trycker du på länken "Ta bort användaren". Du får då en kontrollfråga om du vill fortsätta borttagandet av användaren. Om du väljer att fortsätta kommer användarens uppgifter försvinna i Admin och han/hon kan inte längre logga in i Nordea Swish Företag App.

#### 8.6 Swish-nummer

I tabellen visas de Swish-nummer som användaren har behörighet till i Nordea Swish Företag App. Du kan välja att ge användaren två olika behörigheter; "Grundbehörighet" eller "Utökad behörighet".

**Grundbehörighet** – ger användaren behörighet att se Swish-betalningar till och återbetalningar från Swish-numret i Appen. Han/hon kan också "åtgärda", se och spara kommentarer om betalningarna och skicka betalningsbekräftelse till betalaren.

**Utökad behörighet** – ger användaren, utöver Grundbehörighet, även möjlighet att i Appen återbetala hela eller delar av en tidigare mottagen Swish-betalning.

|       | F                                                                                                    |                                                          |                                                                                                    |                                          |
|-------|----------------------------------------------------------------------------------------------------|----------------------------------------------------------|----------------------------------------------------------------------------------------------------|------------------------------------------|
| 0     | For att andra anvandarens benongnet till ett eller liera Swish-hummer, markera numrevnumren och valj sedan atgard. |                                                          |                                                                                                    |                                          |
|       | Utökad beh<br>För att lägg                                                                                         | örighet ger användaren me<br>a til Utökad behörighet bel | öjlighet att återbetala hela eller delar av en Swish-betalning.<br>növer du signera ändringen med Mobilt BankID. |                                          |
| _     | Copenha                                                                                                    | agen                                                     |                                                                                                    |                                          |
|       | 123 268                                                                                                    | 47 51                                                    |                                                                                                    | Grundbehörighet                          |
|       | Hästgrup                                                                                                    | open                                                     |                                                                                                    | Grundbehörighet                          |
|       | 123 468                                                                                                    | 77 37                                                    |                                                                                                    | a. a. a. a. a. a. a. a. a. a. a. a. a. a |
|       | Lamagru                                                                                                    | ppen                                                     |                                                                                                    | Grundbehörighet                          |
|       | 123 363                                                                                                    | 47 06                                                    |                                                                                                    |                                          |
|       | Odense                                                                                                    |                                                          |                                                                                                    | Grundbehörighet                          |
|       | 123 113                                                                                                    | 76 45                                                    |                                                                                                    |                                          |
| Vālja | åtgärd                                                                                                    | ✓ Ăno                                                    | dra behörighet                                                                                                   |                                          |

#### 8.7 Lägg till Swish-nummer

För att lägga till ett Swish-nummer klickar du på länken "Lägg till Swish-nummer". Då öppnas en rullista med alla Swish-nummer som finns tillgängliga. Välj ett eller flera av numren och välj sedan att ge användaren Grundbehöriget eller Utökad behörighet. Om du valt Grundbehörighet sparar du ändringen genom att trycka på knappen "Lägg till Swishnummer". Väljer du att ge användaren Utökad behörighet behöver du signera ändringen med Mobilt BankID.

#### 8.8 Ändra behörighet

För att ändra användarens behörighet till eller flera Swish-nummer, markera numret/numren och välj sedan åtgärd.

Utökad behörighet ger användaren möjlighet att i Appen återbetala hela eller delar av en tidigare mottagen Swish-betalning. För att lägga till Utökad behörighet behöver du signera ändringen med Mobilt BankID.

För att ta bort behörigheten till ett eller flera Swish-nummer väljer du numret/numren i rullistan och väljer "Ta bort Swish-nummer", klickar på den röda knappen med samma text och svarar sedan "Ja" på frågan om du vill fortsätta borttaget.

#### 8.9 Användarhistorik

Tabellen visar händelser/ändringar av användarens behörigheter.

- Datum visar datum och klockslag när ändringen gjordes
- Administratör visar namnet på den administratör som utfört ändringen
- Swish-nummer visar vilket Swish-nummer ändringen av behörigheten gällde
- Åtgärd visar vilken ändring som utförts.

Du kan välja att sortera tabellen genom att klicka på pilarna i respektive kolumn.

#### 9 Mer fakta

Här hittar du mer information om Admin.

## 10 Hjälp

Här hittar du hjälptexter till de olika sidorna och funktionerna i Admin.

För att du enkelt ska hitta hjälptexterna har vi placerat ikoner som föreställer frågetecken på de olika sidorna i Admin. Några är placerade överst på sidan, andra i närheten av olika funktioner. När du trycker på dem länkas du till det avsnitt i Hjälp som handlar om den sidan eller den funktionen.

Vi hoppas att Nordea Swish Företag Admin underlättar ditt arbete och att du känner att guiden har hjälpt om du har haft frågor eller funderingar om hur Admin fungerar.

Behöver du mer hjälp eller vill kommentera något om Admin, ring oss på telefon 0771-350 360 eller mejla oss på swish.cards@nordea.com.

Läs mer om Swish Företagstjänster i Nordea:

Swish Företag: <u>www.nordea.se/swishföretag</u>.

Swish Handel: www.nordea.se/swishhandel

På <u>www.nordea.se/nsf</u> hittar du "Guide till Swish Företagtjänster" som är riktad till dig som har anslutit dig till Swish Företag eller Swish Handel och som använder funktionerna Nordea Swish Företag App och Nordea Swish Företag Admin.